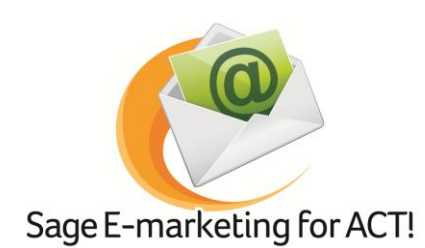

## **Quick Start Guide to:**

## Purchasing or Upgrading Your Sage E-marketing for ACT! Account

This Quick Start Guide details the steps to purchasing or upgrading your Sage E-marketing for ACT! account.

1. Click the Sage E-marketing for ACT! Manage Account link.

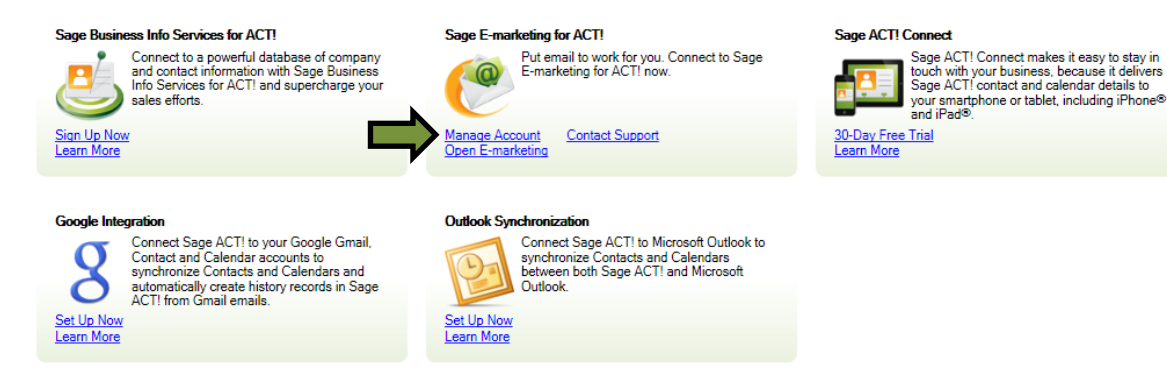

2. Click Purchase/Upgrade Services.

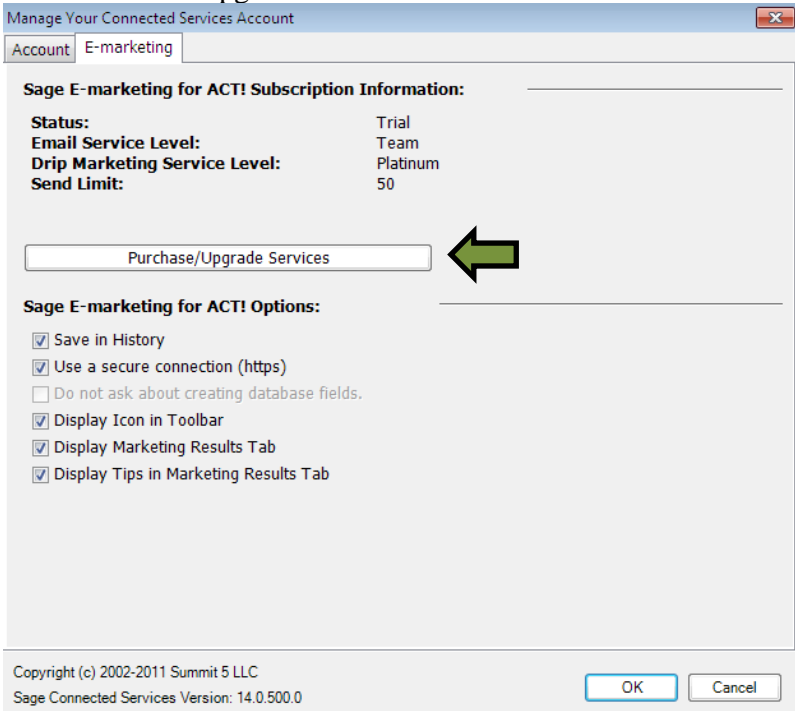

3. Select the Purchase the Service radio button and click Submit.

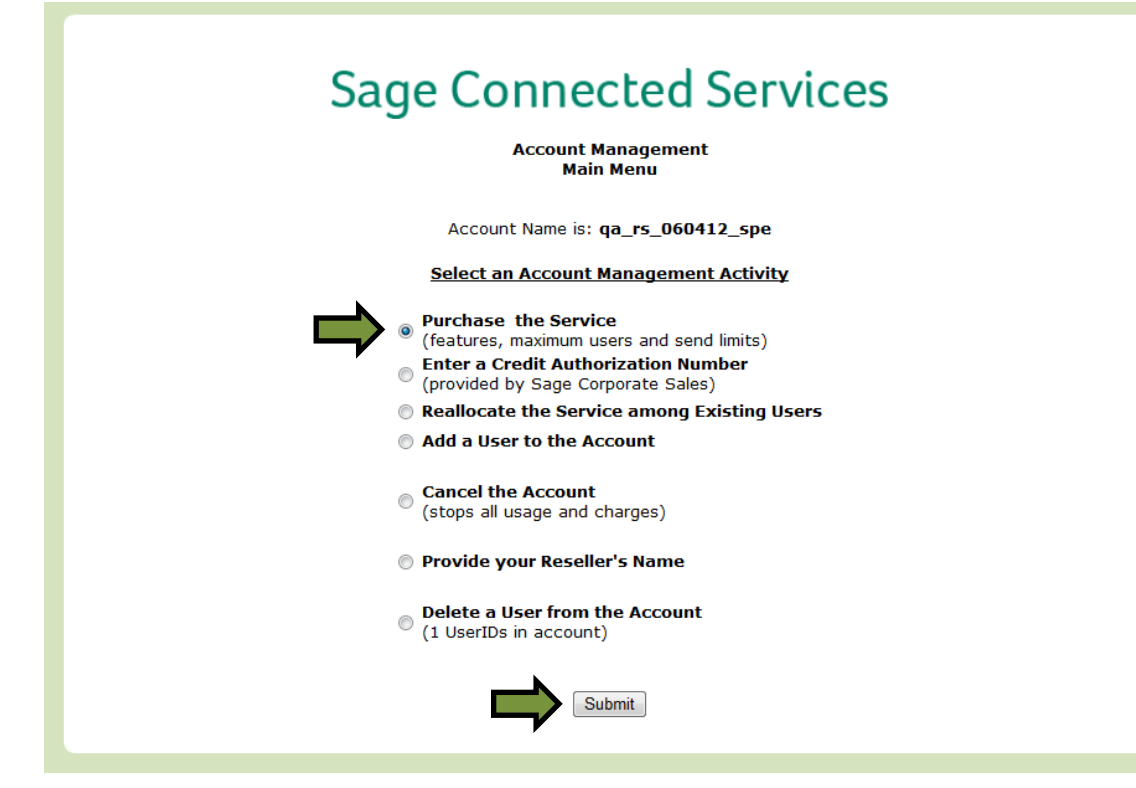

4. Select a base package and any desired add-ons. Click Submit. Sage Connected Services

| Account Name: qa_rs_060412_spe                                                                                                    |                                                                                                    |  |  |
|----------------------------------------------------------------------------------------------------|----------------------------------------------------------------------------------------------------|--|--|
| Your account has not yet been purchased.<br>You currently have 1 Free Users<br>and the Free level of Drip Marketing with up to 1 Active Users.                                                                                                    |                                                                                                    |  |  |
| Determine the Service level to Purchase<br>All prices are in United States Dollars(USD)<br>Click here to see the features of the Base Packages.                                                                                                    |                                                                                                    |  |  |
| 1. Select a Base Package:<br>(prices shown are monthly)                                                                                                    | <ul> <li>⑦ Entry (\$14.95)</li> <li>⑦ Basic (\$29.95)</li> <li>⑧ Pro (\$44.95)</li> <li>⑦ Team (\$59.95, 2 users)</li> </ul> |  |  |
| 2. Email Users (requires Pro or Team)                                                                                                    | 1 \$5.99 per additional user (1 included in base package)                                                                    |  |  |
| 3. Daily Send Limit (requires Basic, Pro or Team)                                                                                                    | 1000 \$4.99 per additional 1000 (1000 included in base package)                                                              |  |  |
| Click here to see features of Drip Marketing                                                                                                    |                                                                                                    |  |  |
| <ol> <li>Select a Level of Drip Marketing:<br/>(in addition to the Base Package)</li> </ol>                                                                                                    | <ul> <li>● Free (Limited Usage)</li> <li>● Silver (\$29.95)</li> <li>● Platinum (\$149.95)</li> </ul>                        |  |  |
| 5. Drip Users (requires Pro or Team)                                                                                                    | 1 \$9.99 per additional user (1 included in base package)                                                                    |  |  |
| 6. Sage Business Info Services, Reference<br>Users<br>7. Sage Business Info Services,<br>Reference+Leads Users                                                                                                    | 0 \$24.95 per user<br>0 \$54.95 per user with 400 leads each                                                                 |  |  |
| 8. Additional Leads<br>(requires Reference+Leads)                                                                                                    | 0 \$49.95 per each additional 400 leads                                                                                      |  |  |
| 9. Billing Period                                                                                                    | Monthly      O Quarterly      O Yearly (10% discount)                                                                        |  |  |
| Compute New Price         \$44.95 per month for up to 1 users sharing a send limit of 1000 and using the Free level of Drip Marketing with up to 1 users.           Save \$53.94 by selecting Yearly billing.         \$44.95 per month for up to 1 users. |                                                                                                    |  |  |
| Next scree will validate purchase and process credit card information.                                                                                                    |                                                                                                    |  |  |
| You may make changes to this account at any time, you will be billed for the<br>largest capacity purchased during each billing period.                                                                                                    |                                                                                                    |  |  |

5. Enter your credit card details and click Purchase to finish purchasing your account.

## Sage Connected Services

## Account Name: qa\_rs\_060412\_spe

Service Level will be Pro with up to 1000 emails per day from up to 1 active users, and Free level of Drip Marketing with 1 active users. If you click Purchase your credit card will be charged \$44.95 each month starting today.

| Your Name:Samp                                                                                 | le                                            |  |  |
|------------------------------------------------------------------------------------------------|-----------------------------------------------|--|--|
| Your Email Address: Samp                                                                       | e@spsend.com                                  |  |  |
| Credit Card Billing                                                                            | a Address                                     |  |  |
| Credit Name:<br>Samp (As it appears on the credit card)                                        | le                                            |  |  |
| Address 1:383 In                                                                               | :383 Inverness Pkwy                           |  |  |
| Address 2 (optional):                                                                          |                                               |  |  |
| City: Engle                                                                                    | Englewood                                     |  |  |
| State: CO                                                                                      | Zip: 80112                                    |  |  |
| Country United States                                                                          |                                               |  |  |
| Credit Card E<br>♥ Visa ♥ Master Card ♥<br>(CVV is a 3 or 4 digit code usually<br>Card Number: | American Express<br>on the back of your card) |  |  |
| Exp. Date: MM/                                                                                 | YY                                            |  |  |
| <u>Optional Data</u>                                                                           | Entry                                         |  |  |

| Special Pro                                         | motion:  |           |
|-----------------------------------------------------|----------|-----------|
|                                                     | Purchase | Main Menu |
| Next screen is Manage the purchased service levels. |          |           |